## CALL FORWARDING / CALL DIVERT ON VODAFONE SMART PRIME 6

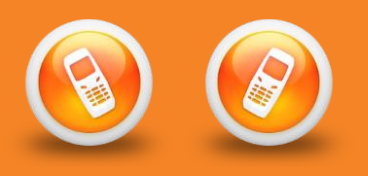

# This is a guide to call forwarding / call divert on the Vodafone Smart Prime 6.

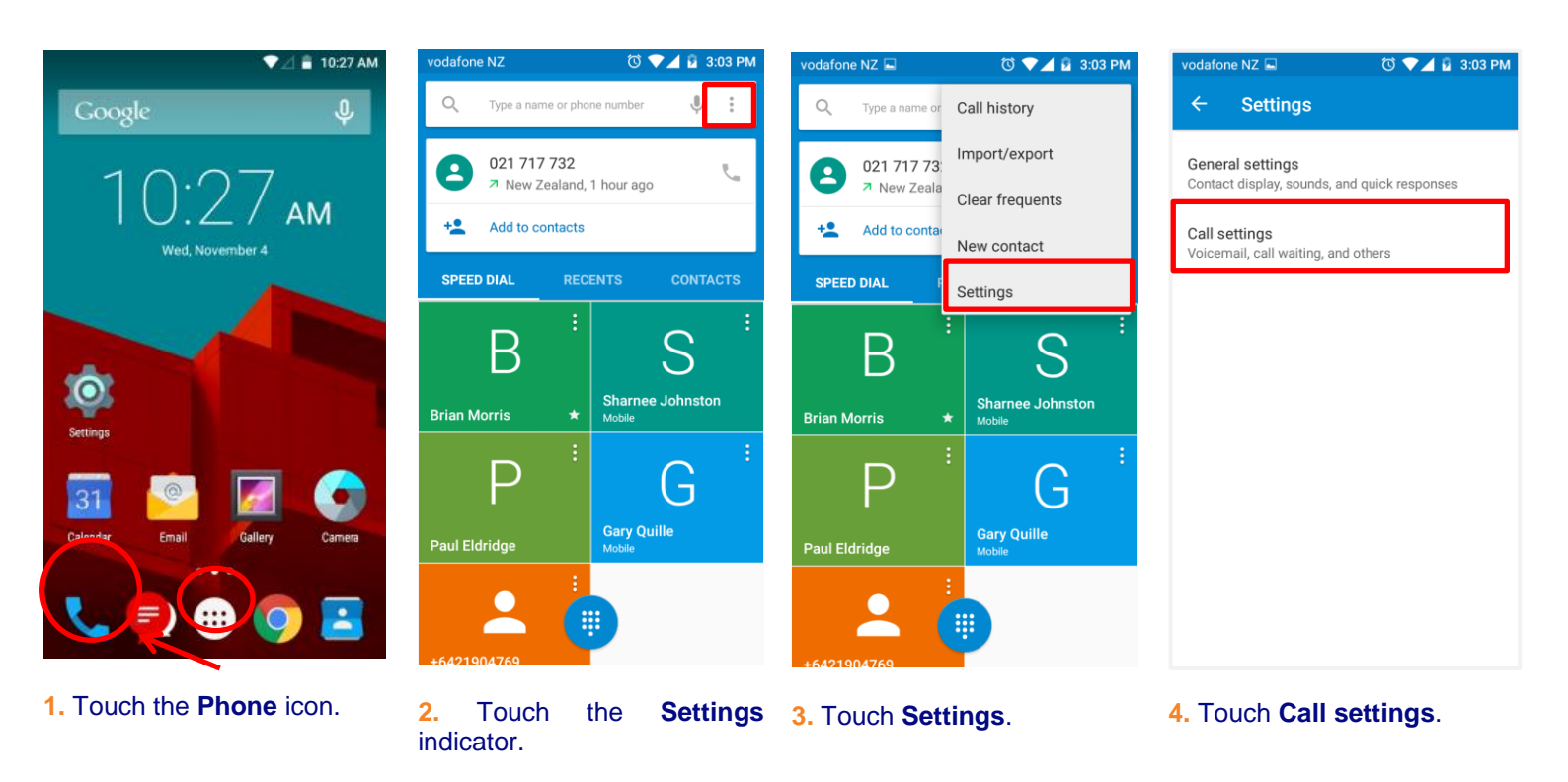

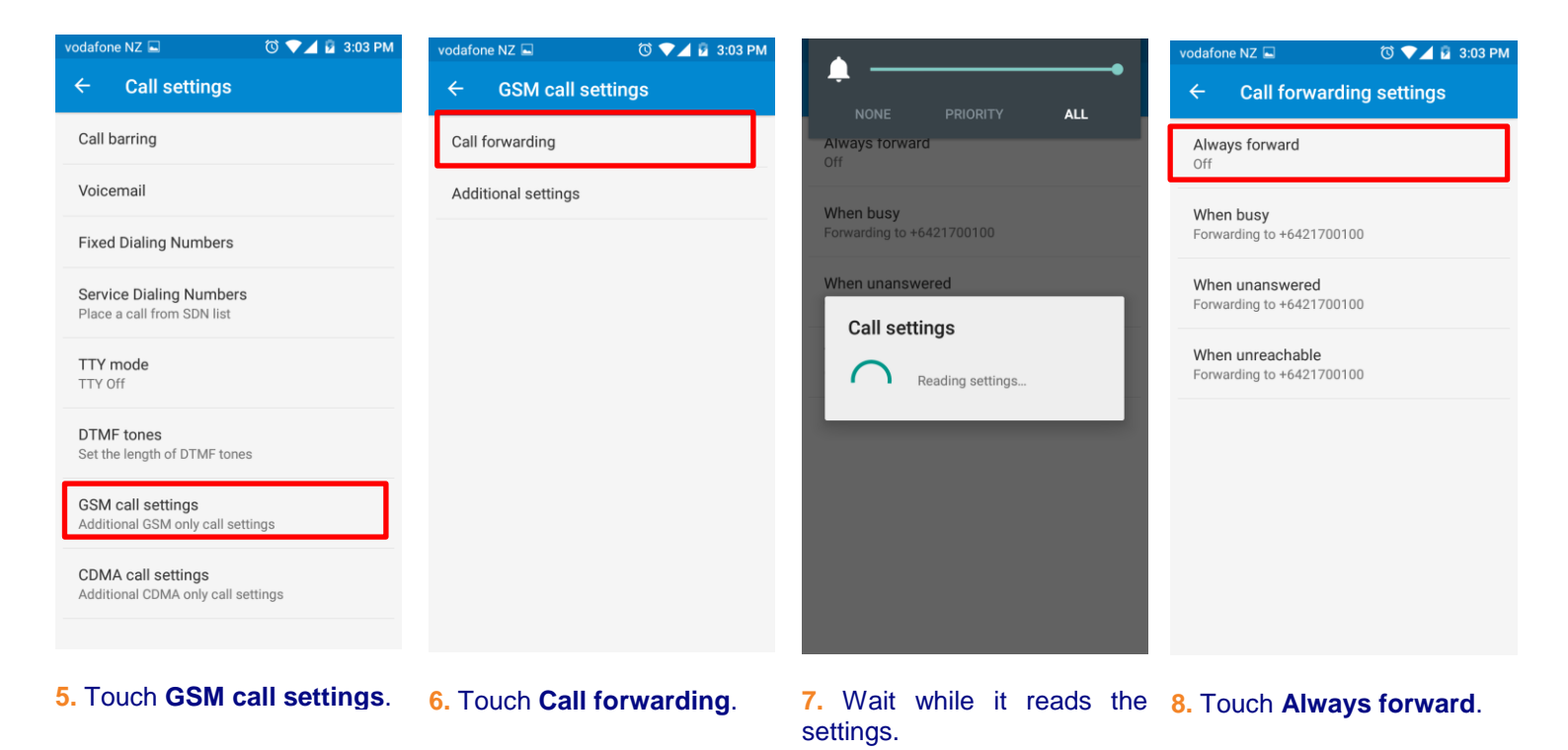

Page 1 of 2

## CALL FORWARDING / CALL DIVERT ON VODAFONE SMART PRIME 6

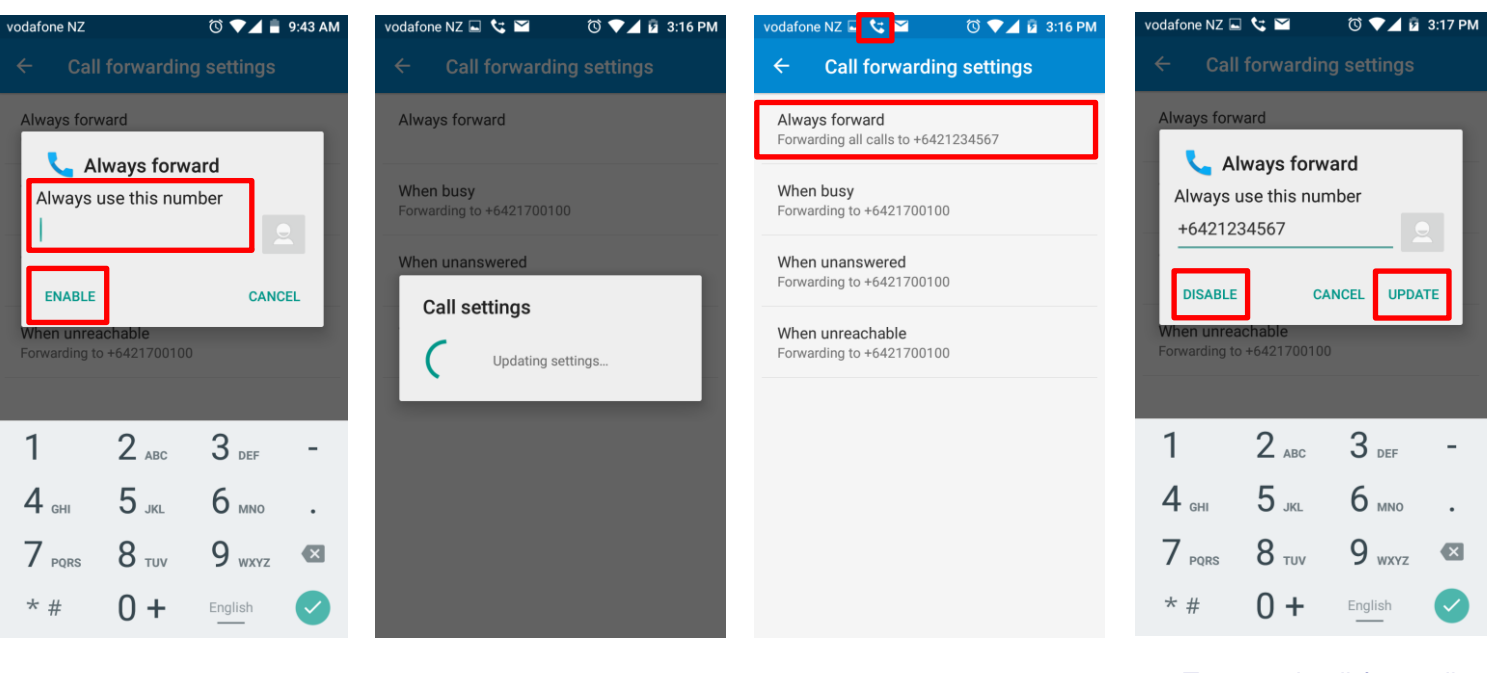

9. Enter the number and 10. Wait while it updates the touch **Enable**. settings.

**11.** The divert to number is shown and the call forwarding icon is displayed.

**12.** To cancel call forwarding or change the number, follow steps 1 to 8 then select either **Disable** or **Update**.

Other features within the Vodafone Smart Prime 6 that you may wish to enable on your smartphone are:

- Setting up email Vodafone Smart Prime 6
- Setting your email signature Vodafone Smart Prime 6
- Setting your email sync period Vodafone Smart Prime 6
- Connecting to DHB Staff WiFi Vodafone Smart Prime 6
- Setting Out of Office responder Vodafone Smart Prime 6
- Setting limit & restricting background data Vodafone Smart Prime 6
- Setting network to 3G Vodafone Smart Prime 6
- Turning battery save on Vodafone Smart Prime 6

### For general trouble shooting see

General Troubleshooting – Vodafone Smart Prime 6

### Other important information guides for your DHB issued smartphone are:

- NRDHB Smartphone Quick Guide
- Mobile Data Usage
- Saving Battery Power

All guides can be found here: <u>http://pulse/OurServices/InformationTechnology/MobileServices/HowToGuides.aspx</u>

Please ensure that you familiarise yourself with your DHB's policies, guidelines and codes of conduct relating to mobile devices and the NRDHB and hA Acceptable Usage policy:

http://pulse/OurServices/InformationTechnology/MobileServices/PoliciesandGuidelines.aspx